## Multiple Entries in One Field: Credential Design

Multiple Entries in One Field: Credential Design

Use the following process to add multiple fields in the same text box in Credential Designer in FCWnx.

## **Procedure Steps**

- 1. Open the desired Credential Design.
- 2. Select the desired text field. Choose the field you want to add multiple entries.
- 3. Ensure that text field is set as a Dynamic Text field.
- 4. Right-click within the field and select [Properties].
- 5. Click the **Text** tab and click [Edit].
- 6. Create the entry.

Scroll through the available selections and choose the first field. Enter the following, this will put the first name, a space, and then the last name: + " " +

**Note**: Everything with in the quotation marks will be static text, the above just puts a space in between the fields you want but anything can be written there. Also make sure to include the space before and after each plus sign.\*

The entry should look similar to the following.

[First Name] + " " + [Last Name]

- 7. Click **Ok** and then **OK** again to return to Credential Designer.
- 8. Enable Evaluate expressions by selecting [File] and clicking Layout Properties.
- 9. On the General Tab click the check box for [Evaluate expressions in data fields].

## Applies To

FCWnx

## Additional Information